# Guide de déclarations de mises en marché

Comment effectuer mes déclarations de mises en marché dans mon espace adhérent LEO?

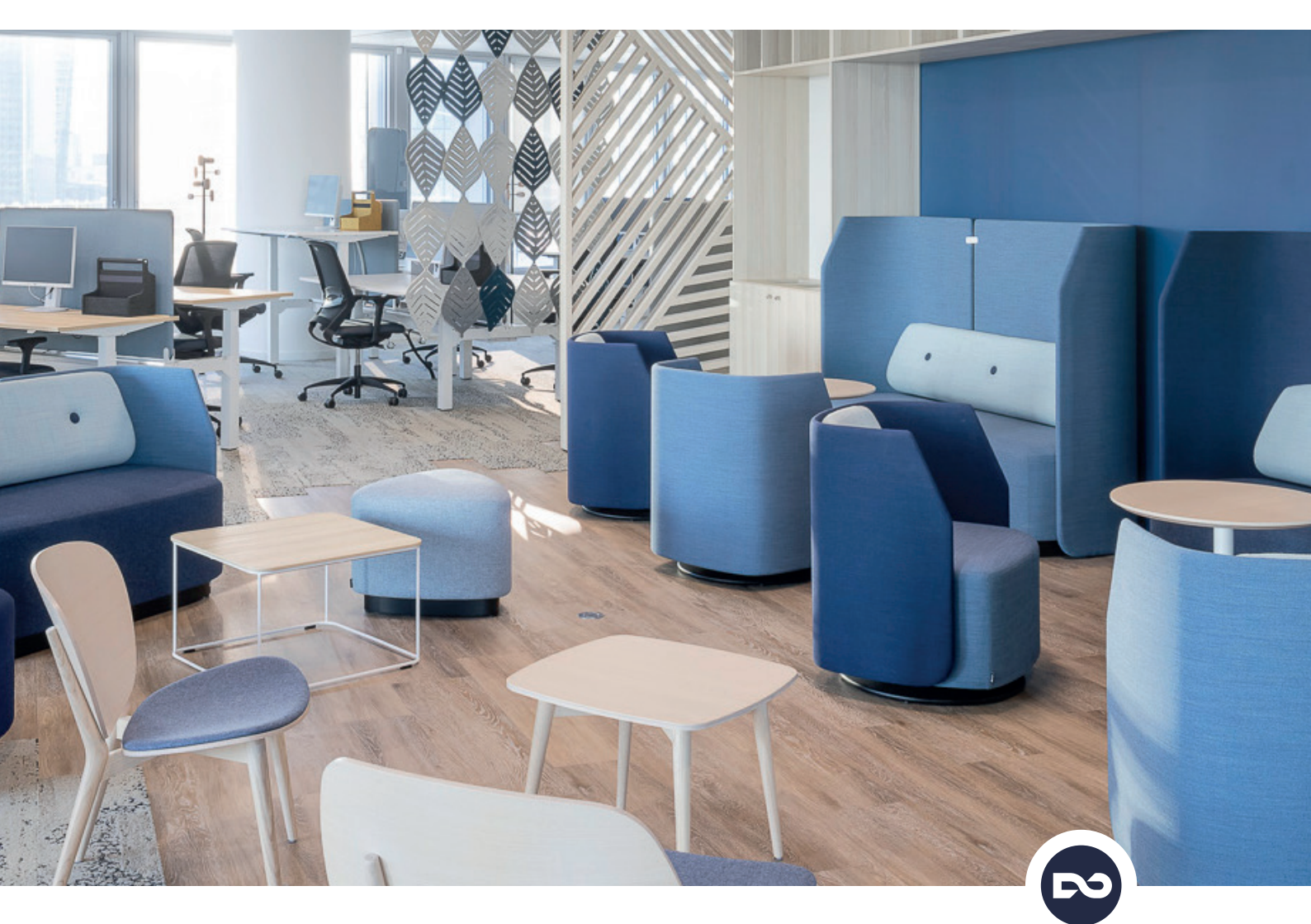

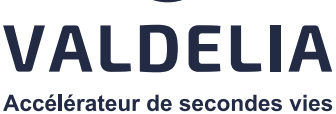

Version mise à jour en janvier 2025

| A | Accéder à mon espace adhérent                        | 03 |
|---|------------------------------------------------------|----|
| В | Accéder à mes campagnes de déclarations              | 04 |
| С | Effectuer ma première déclaration de mises en marché | 06 |
|   | Option 1 Déclaration manuelle                        | 08 |
|   | Option 2 Déclaration via le fichier Excel            | 11 |

# A Accéder à mon espace adhérent

## → ÉTAPE 1

Aller sur www.valdelia.org et cliquer sur « Votre espace sur LEO ».

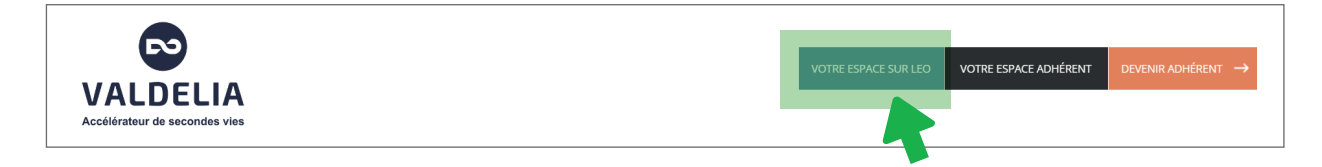

## → ÉTAPE **2**

Renseigner votre identifiant et votre mot de passe et cliquer sur « Se connecter ».

| Email*                              |                     |
|-------------------------------------|---------------------|
| Saisissez votre email pour LEO      |                     |
| Mot de passe*                       |                     |
|                                     | 0                   |
| Saisissez le mot de passe correspon | ndant à votre email |
| Mot de passe oublié                 |                     |
|                                     |                     |
|                                     |                     |
| REINTIALISER                        | ◆ SE COININECTER    |

*i* Si vous avez perdu votre mot de passe, vous pouvez le réinitialiser en cliquant sur « Mot de passe oublié ».

## B Accéder à mes campagnes de déclarations

## → ÉTAPE 1

Cliquer sur le menu 😑 puis sur **« Financier »** puis sur **« Déclarations ».** 

| ≡∣L                | EO                              | 💽 cecile.greciet-miramont@valdelia.org 🛛 ? 🕞 🗮                            |
|--------------------|---------------------------------|---------------------------------------------------------------------------|
|                    | Déclarations                    |                                                                           |
| Administratif      | Factures >                      | V Tout marquer comme lu                                                   |
| Financier          | Transactions >                  | Sélection des colonnes   Mes configurations sauvegardées                  |
| <i>i</i> te        | Sévérité                        | Type Date de création Date de lecture                                     |
| Production         |                                 | Nouveau dysfonctionnement 07/11/2024 11:57                                |
|                    |                                 | Transport refusé. 07/11/2024 11:41                                        |
|                    |                                 | Nouveau dysfonctionnement 07/11/2024 11:36                                |
| Dysfonctionnements |                                 | Nouveau dysfonctionnement 07/11/2024 11:23                                |
| <b>10</b> 2        | Très Rosso                      | ■         ■         ■           ■         ■         ■         ■         ■ |
| Paramétrage        | es éléments de 1 à 10 sur 1245. | Nombre de ligne par page: 10 ~ « < 1 2 3 4 5 6 1246 > »                   |

Vous accéderez, ainsi, à la liste globale de vos campagnes de déclarations (celles déjà clôturées / celles à compléter / celles à régulariser).

## • Comprendre le tableau des campagnes de déclarations :

| E   LEO                 |                                                             |                  |                         |                                 |                              | cecile.greciet-m                                     | iramont@valdelia.org | ?   🕩      |   |
|-------------------------|-------------------------------------------------------------|------------------|-------------------------|---------------------------------|------------------------------|------------------------------------------------------|----------------------|------------|---|
| DÉCLARATIONS            |                                                             |                  |                         |                                 |                              |                                                      |                      | Effacer    |   |
| Recherche avancée       | •                                                           | Recherche global | e                       | Sélection                       | *                            | Mes configurations                                   | sauvegardées         | •          |   |
| ▼ Identifian            | Campagne                                                    | Statut cam       | Date de dé              | Date de fin                     | Type déclar                  | Filière                                              | Statut décla         | Montant HT |   |
| 87882                   | DEA standard - trimestre 3 2024                             | Ouverte          | 01/10/2024              | 01/11/2024                      | DEA Standa                   | DEA                                                  | Ouverte              | 0          |   |
| 84875                   | DEA standard - trimestre 2 2024                             | Fermée           | 01/07/2024              | 30/07/2024                      | DEA Standa                   | DEA                                                  | Ouverte              | 0          |   |
| 82220                   | DEA standard - trimestre 1 2024                             | Fermée           | 02/04/2024              | 17/05/2024                      | DEA Standa                   | DEA                                                  | Ouverte              | 0          |   |
| 78115                   | DEA standard - trimestre 4 2023                             | Fermée           | 03/01/2024              | 09/02/2024                      | DEA Standa                   | DEA                                                  | En Régu              | 0          |   |
| 75035                   | DEA Standard - trimestre 3 2023                             | Fermée           | 02/10/2023              | 11/11/2023                      | DEA Standa                   | DEA                                                  | Fermée               | 747.73€    |   |
| 72048                   | DEA standard - trimestre 2 2023                             | Fermée           | 03/07/2023              | 11/08/2023                      | DEA Standa                   | DEA                                                  | Fermée               | 1272.61€   |   |
| \fficher les éléments d | le 1 à 10 sur 130                                           |                  | Nombre de lign          | e par page: 10                  | <ul> <li>✓ ≪ &lt;</li> </ul> | 1 2 3                                                | 5 6                  | 1 >        | » |
| Intiti<br>cla           | ulé de la campagne concernée<br>ssé par ordre chronologique |                  | Date ava<br>devez effec | int laquelle v<br>tuer la décla | Sto<br>déci                  | Statut de Monta<br>déclaration des écoc<br>déclarées |                      |            |   |

### • Comprendre la colonne « Statut déclaration » :

#### En Régularisation

Vous n'avez pas effectué votre déclaration dans le délai imparti. Vous devez donc faire la régularisation de cette campagne de déclaration en priorité.

#### Ouverte

La campagne de déclaration est ouverte. Vous pouvez la compléter puis la valider avant sa date de fin.

#### Fermée

Vous avez clôturé la campagne de déclaration. La facture a été générée automatiquement. Vous devez procéder à son règlement.

# C Effectuer ma première déclaration de mises en marché

#### Situation 1:

Vous avez déjà effectué des mises en marché au cours de ces trois dernières années, allez directement en page 8.

#### Situation 2:

Vous n'avez effectué aucune mise en marché au cours de ces trois dernières années, la procédure ci-dessous vous concerne :

La réglementation impose une rétroactivité de 3 ans sur les déclarations d'écocontributions. Même si vous n'avez effectué aucune mise en marché au cours des trois dernières années et que vous n'avez donc pas d'éco-contribution à verser, vous devez néanmoins régulariser votre situation en déclarant à 0 vos campagnes de déclarations. Les campagnes sont déjà affichées dans LEO lors de votre 1<sup>re</sup> connexion.

## → ÉTAPE 1

Cliquer sur la campagne ouverte la plus ancienne (il faudra compléter les campagnes de la plus ancienne à la plus récente).

|   |        | LEO                       |                    |                 |                   |             |     |                          | cecile.gree             | ciet-miramont@valde | ia.org      | ? @     | -   <u>"</u> |
|---|--------|---------------------------|--------------------|-----------------|-------------------|-------------|-----|--------------------------|-------------------------|---------------------|-------------|---------|--------------|
| ľ | 😚 Ad   | ccueil 🔪 Financier 🔪      | > Déclaration      |                 |                   |             |     |                          |                         |                     |             |         |              |
|   | DÉCI   | LARATIONS                 |                    |                 |                   |             |     |                          |                         |                     |             | Effacer |              |
|   | Rec    | cherche avancée 💌         |                    |                 | Recherche globale |             |     | Sélection des colonne    | es 🔹                    | Mes configuration   | is sauvegar | dées    | •            |
|   |        | ▼ Identifiant déclaration | Campagne           | Statut campagne | Date de début     | Date de fin | Тур | e déclaration            | Filière                 | Statut déclaration  | Mont        | ant HT  |              |
|   |        | 89971                     | ⊆ trimestre 1 2022 | Fermée          | 04/04/2022        | 07/05/2022  | DEA | A Standard Trimestrielle | DEA                     | Ouverte             | ) 0         |         |              |
|   |        | 89970                     | ⊊ trimestre 4 2021 | Fermée          | 03/01/2022        | 12/02/2022  | DEA | A Standard Trimestrielle | DEA                     | Ouverte             | 0           |         |              |
|   |        |                           |                    |                 |                   |             |     |                          |                         |                     |             | _       |              |
| 3 | Affict | her les éléments de 11 à  | à 12 sur 12        |                 |                   |             |     | No                       | mbre de ligne par page: | 10 ~ «              | < 1         | 2 >     | »            |

B. Accéder à mes campagnes de déclarations

|   |        | LEO               |                         |                           |                        |                                 |                         |                |                           |                                       | (                                  | 🔋 manon.bo      | na@valdelia.org | ?                |             | w |
|---|--------|-------------------|-------------------------|---------------------------|------------------------|---------------------------------|-------------------------|----------------|---------------------------|---------------------------------------|------------------------------------|-----------------|-----------------|------------------|-------------|---|
| Ľ | 🖌 Ac   | cueil 🔪 Fina      | ncier 🔪 Décla           | ration > Stand            | lard 🗲 68838           |                                 |                         |                |                           |                                       |                                    |                 |                 |                  |             |   |
|   | TRIM   | ESTRE 3 2020 -    | DÉCLARATION             | DEA STANDARD              | TRIMESTRIELLE 6        | 3838 - COMPTE TEST 3 <i>MON</i> | TANT HT <b>0.00€</b> ]  |                |                           | +                                     | Ajouter                            | Dupliquer       | Compenser       |                  | Editer      | : |
|   | Recl   | herche avancée    | •                       |                           |                        |                                 |                         |                | Sélection des colo        | nnes                                  | •                                  | Mes configura   | tions sauvegard | ées              |             | • |
|   |        | N° de ligne       | Statut du<br>producteur | Statut de<br>l'équipement | Catégorie du<br>décret | Fonction du décret Produit      | Matériau<br>majoritaire | Poids total KG | Unités totales<br>vendues | Dont éco-conçu :<br>poids total en KG | Dont éco-conçu :<br>unités totales | Famille VALDELI | A Montant HT    | Lignel<br>référe | d de<br>nce |   |
|   |        |                   |                         |                           |                        |                                 |                         |                |                           |                                       |                                    |                 |                 |                  |             |   |
|   |        |                   |                         |                           |                        |                                 |                         |                |                           |                                       |                                    |                 |                 |                  |             |   |
|   |        |                   |                         |                           |                        |                                 | Aucune donné            | e à afficher   |                           |                                       |                                    |                 |                 |                  |             |   |
|   |        |                   |                         |                           |                        |                                 |                         |                |                           |                                       |                                    |                 |                 |                  |             |   |
|   |        |                   |                         |                           |                        |                                 |                         |                |                           |                                       |                                    |                 |                 |                  |             |   |
|   |        |                   |                         |                           |                        |                                 |                         |                |                           |                                       |                                    |                 |                 |                  |             |   |
|   | Affich | er les éléments d | le 0 à 0 sur 0          |                           |                        |                                 |                         |                |                           |                                       | Nombre de lig                      | ne par page:    | 10 🗸            | « «              | > :         | » |
|   |        |                   |                         |                           |                        |                                 |                         |                | -0                        |                                       |                                    |                 |                 |                  |             |   |
|   |        |                   |                         |                           |                        |                                 | - RETOOR                | CLOTURE        |                           |                                       |                                    |                 |                 |                  |             |   |

- 1) Clôturer la déclaration en cliquant sur le bouton en bas de page
- 2) 3 fenêtres de message s'ouvrent pour :
  - confirmer un numéro de commande
  - confirmer l'adresse de facturation
  - confirmer le montant total de votre déclaration

Confirmer la déclaration en cliquant sur « OK » puis « SOUMETTRE ».

#### Vous avez déjà effectué des mises en marché au cours de ces trois dernières années

La réglementation impose une rétroactivité de 3 ans sur les déclarations d'éco-contributions. Vous devez donc régulariser votre situation en complétant vos campagnes de déclarations. Les campagnes sont déjà affichées dans LEO lors de votre 1<sup>re</sup> connexion.

Deux options possibles :

# • **Option 1: Déclaration manuelle** → option conseillée pour une déclaration **inférieure à 10 lignes de mises en marché**

• **Option 2: Déclaration via le fichier Excel fourni** → option conseillée pour une déclaration **supérieure à 10 lignes de mises en marché** 

## **Option 1** Déclaration manuelle

Option conseillée pour une déclaration **10 lignes de mises en marché** (déclaration sur moins de 10 lignes), au-delà il est conseillé de privilégier l'option 2 via le fichier Excel.

## → ÉTAPE 1

Cliquer sur la campagne concernée.

|     | LEO                                         |                    |                 |                   |             |     |                          | cecile.g                 | grecie | t-miramont@v   | /aldelia.o | rg   <b>?</b> | C)      |    |
|-----|---------------------------------------------|--------------------|-----------------|-------------------|-------------|-----|--------------------------|--------------------------|--------|----------------|------------|---------------|---------|----|
| ŵ   | Accueil > Financier                         | Déclaration        |                 |                   |             |     |                          |                          |        |                |            |               | _       |    |
| DI  | CLARATIONS                                  |                    |                 |                   |             |     |                          |                          |        |                |            | -             | Effacer | :  |
| F   | Recherche avancée 🔹                         |                    |                 | Recherche globale |             |     | Sélection des colonn     | nes 👻                    |        | Mes configu    | rations sa | auvegardée    | 5       | •  |
|     | <ul> <li>Identifiant déclaration</li> </ul> | Campagne           | Statut campagne | Date de début     | Date de fin | Тур | be déclaration           | Filière                  |        | Statut déclara | tion       | Montant I     | нт      |    |
|     | 89971                                       | ∫ trimestre 1 2022 | Fermée          | 04/04/2022        | 07/05/2022  | DE  | A Standard Trimestrielle | DEA                      |        | Ouverte        |            | 0             |         |    |
|     | 89970                                       | ∫ trimestre 4 2021 | Fermée          | 03/01/2022        | 12/02/2022  | DE  | A Standard Trimestrielle | DEA                      |        | Ouverte        |            | 0             |         |    |
|     |                                             | - 12 12            |                 |                   |             |     |                          |                          |        |                |            |               |         |    |
| Afi | ficher les éléments de 11 à                 | à 12 sur 12        |                 |                   |             |     | Ne                       | ombre de ligne par page: | 1      | .0 ~           | « ‹        | 1 2           | >       | >> |

Ajouter des lignes de déclaration en cliquant sur + Aouter en haut du tableau.

| 🖀 Accueil >   | Financier               | > Déclaration             | on 🔪 Stan                    | dard > 8              | 5925               |                         |                   |                      |                            |                      |                     |                |                         |
|---------------|-------------------------|---------------------------|------------------------------|-----------------------|--------------------|-------------------------|-------------------|----------------------|----------------------------|----------------------|---------------------|----------------|-------------------------|
| TRIMESTRE 3 2 | 2021 - DÉCLA            |                           | <b>STANDARE</b><br>Compenser |                       | ELLE 85925 -<br>er | - TEST FABIE            | N [MONTAN         | NT HT <b>0.00€</b> ] |                            |                      |                     |                |                         |
| Recherche av  | ancée 🗸                 |                           |                              |                       |                    |                         |                   | Sélection de         | es colonnes                | •                    | Mes confi           | gurations sauv | ∕egardées <del>、</del>  |
| □ N° de ligne | Statut du<br>producteur | Statut de<br>l'équipement | Catégorie du<br>décret       | Fonction du<br>décret | Produit            | Matériau<br>majoritaire | Poids total<br>KG | Unités<br>totales    | Dont éco-<br>conçu : poids | Dont éco-<br>conçu : | Famille<br>VALDELIA | Montant HT     | Ligneld de<br>référence |

## → ÉTAPE 3

Renseigner l'ensemble des champs ci-dessous en sélectionnant l'élément approprié dans les listes déroulantes.

| UTER UNE LIGNE DE DÉCLARATION            |           |
|------------------------------------------|-----------|
| Statut du producteur*                    |           |
| Fabricant                                | ~         |
| Catégorie du décret*                     |           |
| Cat05 - Meubles de bureau                | ~         |
| Fonction du décret*                      |           |
| Rangement - armoires, caissons, étagères | ~         |
| Famille VALDELIA*                        |           |
| Rangement                                | ~         |
| Matériau majoritaire*                    |           |
| 01 - Bois / panneau                      | ~         |
| Unités totales vendues*                  |           |
| 27                                       |           |
| Poids total KG*                          |           |
| 1215                                     | \$        |
|                                          |           |
| × FERMER ♂RÉINITIALISER                  | SOUMETTRE |

| Statut du producteur         |                                                                                                    |  |  |  |  |  |  |  |  |  |
|------------------------------|----------------------------------------------------------------------------------------------------|--|--|--|--|--|--|--|--|--|
| Fabricant                    | Fabrique sur le territoire national                                                                |  |  |  |  |  |  |  |  |  |
| Importateur                  | Vends sur le territoire national des produits fabriqués à l'étranger                               |  |  |  |  |  |  |  |  |  |
| Introducteur                 | Achète des produits fabriqués à l'étranger pour sa propre consommation                             |  |  |  |  |  |  |  |  |  |
| Revendeur à sa marque propre | Achète des produits en France et les revend sous sa marque<br>(exemple : une marque distributeur). |  |  |  |  |  |  |  |  |  |

A. Accéder à mon espace adhérent B. Accéder à mes campagnes de déclarations

C. Effectuer ma première déclaration de mises en marché

Une fois tous les champs renseignés, cliquer sur **« SOUMETTRE »**. Une nouvelle ligne de déclaration est alors créée.

#### Éditer ou supprimer une ligne de déclaration :

Tant que la déclaration n'est pas clôturée, vous avez la possibilité de modifier ou de supprimer les lignes de déclarations erronées.

**1)** Cocher la ou les cases des lignes à modifier/supprimer.

| D | DEA STANDARD - TRIMESTRE 3 2024 - DÉCLARATION DEA STANDARD TRIMESTRIELLE 89285 [MONTANT HT 6872.656] |                      |                          |                           |                            |          |                         |                |                           |                            |              |                  |                |                      | • |
|---|----------------------------------------------------------------------------------------------------|----------------------|--------------------------|---------------------------|----------------------------|----------|-------------------------|----------------|---------------------------|----------------------------|--------------|------------------|----------------|----------------------|---|
|   | Recherche avancée 💽 Sélection des colonnes 👻                                                         |                      |                          |                           |                            |          |                         |                |                           |                            |              | Mes configurat   | ions sauvegard | ées 🗸                |   |
|   | N° de ligne                                                                                          | Statut du producteur | Statut de<br>l'équipemen | Catégorie du<br>ní décret | Fonction du décret         | Produit  | Matériau<br>majoritaire | Poids total KG | Unités totales<br>vendues | Dont éco-<br>conçu : poids | Dont<br>éco- | Famille VALDELIA | Montant HT     | Ligneld de référence |   |
|   | 2                                                                                                    | Fabricant            | PRO                      | Cat05                     | Plan de pose et de travail | 83025000 | 13                      | 1200.000       | 30                        | 0.000                      | 0            | Autres           | 60.00 €        | 0                    |   |
|   | 12                                                                                                   | Fabricant            | PRO                      | Cat05                     | Plan de pose et de travail | 94033011 | 01                      | 50.000         | 4                         | 0.000                      | 0            | Plan de pose     | 7.00 €         | 0                    |   |
|   | 7                                                                                                    | Fabricant            | PRO                      | Cat09                     | Assise                     | 94018000 | 12                      | 24568.500      | 597                       | 0.000                      | 0            | Assise           | 4176.65 €      | 0                    |   |
|   | 3                                                                                                    | Fabricant            | PRO                      | Cat09                     | Assise                     | 94013900 | 12                      | 2983.200       | 164                       | 0.000                      | 0            | Assise           | 507.14 €       | 0                    |   |
|   | 15                                                                                                   | Fabricant            | PRO                      | Cat05                     | Plan de pose et de travail | 94039100 | 01                      | 951.060        | 37                        | 0.000                      | 0            | Plan de pose     | 133.15 €       | 0                    |   |
| C | 13                                                                                                   | Fabricant            | PRO                      | Cat05                     | Plan de pose et de travail | 94033019 | 01                      | 1280.000       | 64                        | 0.000                      | 0            | Plan de pose     | 179.20 €       | 0                    |   |
|   | 18                                                                                                   | Fabricant            | PRO                      | Cat09                     | Assise                     | 94049090 | 12                      | 112.000        | 13                        | 0.000                      | 0            | Assise           | 19.04 €        | 0                    |   |
|   | 4                                                                                                    | Fabricant            | PRO                      | Cat05                     | Plan de pose et de travail | 94015900 | 01                      | 1445.000       | 102                       | 0.000                      | 0            | Plan de pose     | 202.30 €       | 0                    |   |
|   | 16                                                                                                   | Fabricant            | PRO                      | Cat05                     | Plan de pose et de travail | 94039910 | 13                      | 2156.521       | 1870                      | 0.000                      | 0            | Autres           | 107.83 €       | 0                    |   |
|   | 11                                                                                                   | Fabricant            | PRO                      | Cat05                     | Plan de pose et de travail | 94032080 | 13                      | 451.600        | 18                        | 0.000                      | 0            | Autres           | 22.58 €        | 0                    |   |

2) Cliquer sur 🕜 🖆 dans la barre de menu en haut à droite

Ou cliquer sur 🔋 puis 👅 Effacer pour supprimer une ligne.

## → ÉTAPE 4

**1)** Avant de clôturer la déclaration, vérifier le montant total HT des éco-contributions déclarées.

TRIMESTRE 3 2021 - DÉCLARATION DEA STANDARD TRIMESTRIELLE 66195 - ENTREPRISE TEST [MONTANT HT 5109.38€]

2) Après vérification, clôturer la déclaration en cliquant sur le bouton en bas de la page.

#### 3) 3 fenêtres de message s'ouvrent pour :

- · confirmer un numéro de commande
- confirmer l'adresse de facturation
- · confirmer le montant total de votre déclaration

Vous pouvez modifier les informations ou confirmer la déclaration en cliquant sur « **OK** » puis « **SOUMETTRE** ».

Une fois la déclaration clôturée, la facture est générée automatiquement. Vous pouvez la visualiser et la télécharger en cliquant sur le lien en bas de page, dans la partie « Factures ». Vous ne recevrez pas d'exemplaire papier de votre facture.

| ≡     | LEO                 |                         |                           |                        |                   |           |                         |                   |                           |                                       | (                                  | manon.bona        | @valdelia.org    | ?   🕩                   | <b>~~~</b> |
|-------|---------------------|-------------------------|---------------------------|------------------------|-------------------|-----------|-------------------------|-------------------|---------------------------|---------------------------------------|------------------------------------|-------------------|------------------|-------------------------|------------|
| Re    | cherche avancée     | •                       |                           |                        |                   |           |                         |                   | Sélection des colon       | nes                                   | -                                  | Mes configuration | ons sauvegardées | ;                       | •          |
|       | N° de ligne         | Statut du<br>producteur | Statut de<br>l'équipement | Catégorie du<br>décret | Fonction du décre | t Produit | Matériau<br>majoritaire | Poids total KG    | Unités totales<br>vendues | Dont éco-conçu :<br>poids total en KG | Dont éco-conçu :<br>unités totales | Famille VALDELIA  | Montant HT       | Ligneld de<br>référence |            |
|       | 2                   | Introducteur            | PRO                       | Cat02                  | Rangement         | test      | 01                      | -30.000           | -3                        | 0.000                                 | 0                                  | Rangement         | -3.90 €          | 0                       |            |
|       | 1                   | Introducteur            | PRO                       | Cat02                  | Rangement         | test      | 01                      | 30.000            | 3                         | 0.000                                 | 0                                  | Rangement         | 3.90 €           | 0                       |            |
| Affic | her les éléments di | e 1 à 2 sur 2           |                           |                        |                   |           | ←RETO                   | DUR               |                           | Ne                                    | mbre de ligne par                  | page: 10          | ✓ ≪ ∢            | 1                       | >>         |
|       |                     |                         | 24.00.0000                |                        |                   |           |                         | Frank and Arth (m |                           |                                       |                                    |                   | 04 /00 /0000     |                         |            |
| Facti | ire Adherents_Valo  | iella_00041474_         | 31-03-2023.pdf            |                        |                   |           |                         | Facture Adhere    | ents                      |                                       |                                    |                   | 31/03/2023       |                         |            |

## **Option 2** Déclaration via le fichier Excel

Option conseillée pour une déclaration **supérieure à 10 lignes de mises en marché**, en deçà il est conseillé de privilégier l'option 1 « déclaration manuelle ».

## → ÉTAPE 1

Télécharger la matrice Excel : 🥝

## → ÉTAPE **2**

Compléter le tableau ligne par ligne en suivant les consignes mentionnées dans le fichier. Renseigner l'ensemble des informations demandées dans l'encadré en haut à gauche.

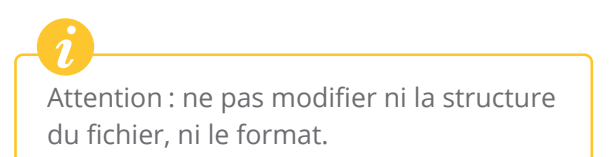

| VALDELIA<br>Accélérateur de secondes vi                                                                  | <b>\</b>                                                                              |                                                                              | FICHE DE DÉ                                                                                                    |                                                                                         | ES MISES E                                                                                            | N MARCHÉ                                                  |                                  |                  |                                        |                                          |                                       |
|----------------------------------------------------------------------------------------------------|---------------------------------------------------------------------------------------|------------------------------------------------------------------------------|----------------------------------------------------------------------------------------------------|-----------------------------------------------------------------------------------------|----------------------------------------------------------------------------------------------------|-----------------------------------------------------------|----------------------------------|------------------|----------------------------------------|------------------------------------------|---------------------------------------|
| Numéro d'adhérent                                                                                        |                                                                                       | RENSEIGNER LE NUMÉRO AD                                                      | HÉRENT (VAL*****)                                                                                                    | 1                                                                                       |                                                                                                    | Consignes pour rem                                        | nplir le tableau                 |                  |                                        |                                          |                                       |
| Raison sociale du pro                                                                                    | ducteur                                                                               | RENSEIGNER LA RAISON SOC                                                     | ALE DE L'ENTREPRISE                                                                                                    | 1                                                                                       |                                                                                                    |                                                           |                                  |                  |                                        |                                          |                                       |
| SIRET                                                                                                    |                                                                                       | RENSEIGNER LE SIRET                                                          |                                                                                                    |                                                                                         | Toutes les colonnes: saisir manuellement la donnée en s'aidant de<br>l'onglet "Détails pour déclarer" |                                                           |                                  |                  |                                        |                                          |                                       |
| Nom du gestionnaire                                                                                      | du contrat                                                                            |                                                                              |                                                                                                    |                                                                                         | Colonnes C et D : toujours saisir PRO et VALDELIA                                                     |                                                           |                                  |                  |                                        |                                          |                                       |
| Téléphone                                                                                                |                                                                                       |                                                                              |                                                                                                    |                                                                                         | Colonnes K et L                                                                                       | : toujours saisir 0                                       |                                  |                  |                                        |                                          |                                       |
| E-mail                                                                                                   |                                                                                       |                                                                              |                                                                                                    | ]                                                                                       | SUPF                                                                                                  | PRIMER LES LIGNES EN                                      | EXEMPLE EN ROU                   | GE               |                                        |                                          |                                       |
|                                                                                                    |                                                                                       | Ormaniaatian                                                                 | Catégorie du décret                                                                                                    | Fonction du décret                                                                      | Code produit                                                                                          | Matériau majoritaire<br>du produit > à 50%                | Nowbro total                     | Datida unitation | dont produit (<br>(Toujours s          | éco-conçu<br>aisir "0")                  | Famille Valdeli                       |
| Statut du producteur                                                                                     | (cf. onglet "Détails pour<br>déclarer") Statut d'équipemen<br>(Toujours saisir "PRO") |                                                                              | Statut d'équipement<br>(Toujours saisir "PRO")         Organisation<br>(Toujours saisir "VALDELIA")         Catégorie du décrét<br>(cf. onglet "Détails pour<br>déclarer") | (cf. onglet "Détails pour<br>déclarer")                                                 | (cf. onglet "Code<br>produit")                                                                        | "Code du poids net<br>") (cf. onglet "Détails pour        | Nombre total<br>d'unités vendues | (en kg)          |                                        |                                          | (cf. onglet "Détails po<br>déclarer") |
| Statut du producteur<br>(cf. onglet "Détails pour<br>déclarer")                                          | Statut d'équipement<br>(Toujours saisir "PRO")                                        | (Toujours saisir "VALDELIA")                                                 | (cf. onglet "Détails pour<br>déclarer")                                                                                                    | déclarer")                                                                              | produit")                                                                                             | (cf. onglet "Détails pour                                 |                                  |                  |                                        |                                          |                                       |
| Statut du producteur<br>(cf. onglet "Défails pour<br>déclarer")                                          | Statut d'équipement<br>(Toujours saisir "PRO")                                        | (Toujours saisir "VALDELIA")                                                 | (cf. onglet "Détails pour<br>déclarer")                                                                                                    | déclarer*)                                                                              | produit")                                                                                             | (cf. onglet "Détails pour<br>déclarer")                   |                                  |                  | poids unitaire en<br>kg                | unités totales<br>vendues                |                                       |
| Statut du producteur<br>(cf. onglet "Détails pour<br>déclarer")<br>Fabricant                             | Statut d'équipement<br>(Toujours saisir "PRO")<br>PRO                                 | (Toujours saisir "VALDELIA")<br>VALDELIA                                     | (cf. onglet "Détails pour<br>déclarer")<br>Cat 09                                                                                                    | déclarer*)                                                                              | 940171                                                                                                | (cf. onglet "Détails pour<br>déclarer")<br>02             | 100                              | 16               | poids unitaire en<br>kg<br>0           | unités totales<br>vendues<br>0           | Assise                                |
| Statut du producteur<br>(cf. onglet "Détails pour<br>déclarer")<br>Fabricant<br>Fabricant                | Statut d'équipement<br>(Toujours saisir "PRO")<br>PRO<br>PRO                          | (Toujours saisir "VALDELIA")<br>VALDELIA<br>VALDELIA                         | (cf. onglet "Détails pour<br>déclarer")<br>Cat 09<br>Cat 05                                                                                                    | déclarer*) Assise Plan de pose et de travail                                            | 940171<br>940360                                                                                      | (cf. onglet "Détails pour<br>déclaret")<br>02<br>01       | 100<br>7                         | 16<br>3,9        | poids unitaire en<br>kg<br>0           | unités totales<br>vendues<br>0<br>0      | Assise<br>Plan de pose                |
| Statut du producteur<br>(cf. onglet "Détails pour<br>déclarer")<br>Fabricant<br>Fabricant<br>Importateur | Statut d'équipement<br>(Toujours saisir "PRO")<br>PRO<br>PRO<br>PRO                   | (Toujours saisir "VALDELIA")<br>VALDELIA<br>VALDELIA<br>VALDELIA<br>VALDELIA | (cf. ongiet "Détails pour<br>déclarer")<br>Cat 09<br>Cat 05<br>Cat 05                                                                                                    | (c) vigite beausyour<br>déclarer*)<br>Assise<br>Plan de pose et de travail<br>Rangement | 940171<br>940360<br>940320                                                                            | (cf. onglet "Détails pour<br>déclarer")<br>02<br>01<br>02 | 100<br>7<br>5                    | 16<br>3,9<br>9   | poids unitaire en<br>kg<br>0<br>0<br>0 | unités totales<br>vendues<br>0<br>0<br>0 | Assise<br>Plan de pose<br>Rangement   |

Pour compléter le tableau, aidez-vous des onglets **« Détails pour déclarer »** ou des instructions ci-dessous.

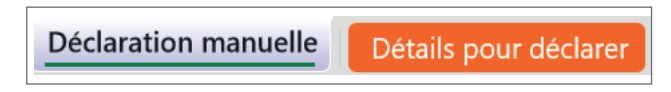

S VALDELIA | Guide de déclarations de mises en marché

Toutes les colonnes doivent être obligatoirement renseignées afin de permettre l'importation de vos données.

#### Colonne B: Statut du producteur

|                              | Statut du producteur                                                                               |
|------------------------------|----------------------------------------------------------------------------------------------------|
| Fabricant                    | Fabrique sur le territoire national                                                                |
| Importateur                  | Vends sur le territoire national des produits fabriqués à l'étranger                               |
| Introducteur                 | Achète des produits fabriqués à l'étranger pour sa propre consommation                             |
| Revendeur à sa marque propre | Achète des produits en France et les revend sous sa marque<br>(exemple : une marque distributeur). |

#### Colonne C et D:

Indiquer respectivement « PRO » et « VALDELIA » sur chaque ligne du tableau.

#### Colonne E: Catégorie du décret

|                  |        | Catégorie du décret                                                                   |
|------------------|--------|---------------------------------------------------------------------------------------|
| Catégorie        |        | Description                                                                           |
|                  | Cat 01 | Meubles de salon/séjour/salle à manger (hors assises)                                 |
| <del>}≮</del> ┮₽ | Cat 02 | Meubles d'appoint                                                                     |
| <b>N</b>         | Cat 03 | Meubles de chambre à coucher (hors sommiers et matelas)                               |
| $\bigcirc$       | Cat 04 | Literie (sommiers et matelas)                                                         |
|                  | Cat 05 | Meubles de bureau (hors assises)                                                      |
|                  | Cat 06 | Meubles de cuisine (hors assises)                                                     |
| <b></b>          | Cat 07 | Meubles de salle de bains                                                             |
|                  | Cat 08 | Meubles de jardin (hors assises)                                                      |
|                  | Cat 09 | Sièges (tous types d'assises)                                                         |
|                  | Cat 10 | Mobiliers techniques                                                                  |
|                  | Cat 11 | Produits rembourrés d'assise ou de couchage (coussins d'assises, couettes, oreillers) |
|                  | Cat 12 | Éléments de décoration textiles (voilages, coussins décoratifs, tapis, stores)        |

### Colonne F et M : Fonction du décret et Famille Valdelia

|                            | Fonction         | du décret                        |  |  |  |  |  |  |
|----------------------------|------------------|----------------------------------|--|--|--|--|--|--|
| Fonction du décret         | Famille VALDELIA | Description                      |  |  |  |  |  |  |
| Assise                     | Assise           | Siège, chaise, fauteuil, canapé  |  |  |  |  |  |  |
| Rangement                  | Rangement        | Armoire, caisson, étagère        |  |  |  |  |  |  |
| Plan de pose et de travail | Plan de pose     | Bureau, table, banque accueil    |  |  |  |  |  |  |
| Couchage                   | Autres*          | Éléments de couchage             |  |  |  |  |  |  |
| Décoration                 | Sol              | Moquette amovible                |  |  |  |  |  |  |
| Décoration                 | Décoration       | Rideau, store intérieur, voilage |  |  |  |  |  |  |

\* Autres : principalement constitués d'éléments de couchage et autres éléments d'ameublement ne faisant pas partie des 3 principales Familles Valdelia (cabine d'essayage, isoloir, cloisonnettes...). Cette famille "autres produits" est très réduite.

A. Accéder à mon espace adhérent

#### Colonne G : Liste exhaustive des codes SH + libellés

|        | Code produit                                                                                                    |
|--------|----------------------------------------------------------------------------------------------------|
| Code   | Libellé                                                                                                    |
| 140100 | Matières végétales des espèces principalement utilisées en<br>vannerie ou en sparterie (bambous, rotins, roseaux, joncs,<br>osiers, raphia, pailles de céréales nettoyées, blanchies ou<br>teintes, écorces de tilleul, par exemple).                                                                                                    |
| 440700 | Bois sciés ou dédossés longitudinalement, tranchés ou<br>déroulés, même rabotés, poncés ou collés par assemblage en<br>bout, d'une épaisseur excédant 6 mm.                                                                                                    |
| 440900 | Feuilles pour placage (y compris celles obtenues par tranchage<br>de bois stratifié), feuilles pour contreplaqués ou pour bois<br>stratifiés similaires et autres bois, sciés longitudinalement,<br>tranchés ou déroulés, même rabotés, poncés, assemblés bord<br>à bord ou en bout, d'une épaisseur n'excédant pas 6 mm.                                                   |
| 440900 | Bois (y compris les lames et frises à parquet, non assemblées)<br>profilés (languetés, rainés, bouvetés, feuillurés, chanfreinés,<br>joints en V, moulurés, arrondis ou similaires) tout au long d'une<br>ou de plusieurs rives, faces ou bouts, même rabotés, poncés ou<br>collés par assemblage en bout.                                                                  |
| 441000 | Panneaux de particules, panneaux dits « oriented strand<br>board » (OSB) et panneaux similaires (par exemple<br>« waferboard »), en bois ou en autres matières ligneuses,<br>même agglomérées avec des résines ou d'autres liants<br>organiques.                                                                                                    |
| 441100 | Panneaux de fibres de bois ou d'autres matières ligneuses,<br>même agglomérées avec des résines ou d'autres liants<br>organiques.                                                                                                    |
| 441200 | Bois contreplaqués, bois plaqués et bois stratifiés similaires.                                                                                                    |
| 442000 | Bois marquetés et bois incrustés ; coffrets, écrins et étuis<br>pour bijouterie ou orfèvrerie, et ouvrages similaires, en bois ;<br>statuettes et autres objets d'ornement, en bois ; articles<br>d'ameublement en bois ne relevant pas du chapitre 94.                                                                                                    |
| 442100 | Autres ouvrages en bois.                                                                                                    |
| 450300 | Ouvrages en liège naturel.                                                                                                    |
| 450400 | Ouvrages en liège aggloméré.                                                                                                    |
| 460200 | Ouvrages de vannerie obtenus directement en forme à partir<br>de matières à tresser ou confectionnés à l'aide des articles du<br>no 4601 ; ouvrages en luffa.                                                                                                    |
| 482300 | Autres ouvrages en pâte à papier, cartons, ouate de cellulose                                                                                                    |
| 630400 | Autres articles d'ameublement, à l'exclusion de ceux du<br>n° 9404.                                                                                                    |
| 680200 | Pierres de taille ou de construction (autres que l'ardoise)<br>travaillées et ouvrages en ces pierres, à l'exclusion de ceux du<br>n° 68.01 ; cubes, dés et articles similaires pour mosaïques, en<br>pierres naturelles (y compris l'ardoise), même sur support ;<br>granulés, éclats et poudres de pierres naturelles (y compris<br>l'ardoise), colorés artificiellement. |
| 680300 | Ardoise naturelle travaillée et ouvrages en ardoise naturelle ou agglomérée (ardoisine).                                                                                                    |
| 700600 | Verre et ouvrages en verre des n° 70.03 à 70.05, courbé,<br>biseauté, gravé, percé, émaillé ou autrement travaillé, mais non<br>encadré ni associé à d'autres matières.                                                                                                    |
| 700700 | Verre de sécurité, consistant en verres trempés ou formés de feuilles contrecollées.                                                                                                    |

|        | Code produit                                                                                                    |
|--------|----------------------------------------------------------------------------------------------------|
| Code   | Libellé                                                                                                    |
| 700200 | Autres ouvrages en verre.                                                                                                    |
| 830100 | Cadenas, serrures et verrous (à clef, à secret ou électriques), en<br>métaux communs ; fermoirs et montures-fermoirs comportant<br>une serrure, en métaux communs ; clefs pour ces articles, en<br>métaux communs.                                                                                                    |
| 830200 | Garnitures, ferrures et articles similaires en métaux communs<br>pour meubles, portes, escaliers, fenêtres, persiennes,<br>carrosseries, articles de sellerie, malles, coffres, coffrets ou<br>autres ouvrages de l'espèce ; patères, porte-chapeaux, supports<br>et articles similaires, en métaux communs ; roulettes avec<br>monture en métaux communs ; ferme-portes automatiques en<br>métaux communs. |
| 940130 | Sièges pivotants, ajustables en hauteur.                                                                                                    |
| 940140 | Sièges autres que le matériel de camping ou de jardin,<br>transformables en lits.                                                                                                    |
| 940151 | Sièges en rotin, en osier, en bambou ou en matières similaires :<br>en bambou ou en rotin.                                                                                                    |
| 940159 | Sièges en rotin, en osier, en bambou ou en matières similaires :<br>autres.                                                                                                    |
| 940161 | Autres sièges, avec bâti en bois : rembourrés.                                                                                                    |
| 940169 | Autres sièges, avec bâti en bois : autres.                                                                                                    |
| 940171 | Autres sièges, avec bâti en métal : rembourrés.                                                                                                    |
| 940179 | Autres sièges, avec bâti en métal : autres.                                                                                                    |
| 940180 | Autres sièges.                                                                                                    |
| 940190 | Toutes autres parties de sièges.                                                                                                    |
| 940210 | Fauteuils de dentistes, fauteuils pour salons de coiffure et fauteuils similaires, et leurs parties.                                                                                                    |
| 940290 | Autres.                                                                                                    |
| 940310 | Meubles en métal des types utilisés dans les bureaux.                                                                                                    |
| 940320 | Autres meubles en métal.                                                                                                    |
| 940330 | Meubles en bois des types utilisés dans les bureaux.                                                                                                    |
| 940340 | Meubles en bois des types utilisés dans les cuisines.                                                                                                    |
| 940350 | Meubles en bois des types utilisés dans les chambres à coucher.                                                                                                    |
| 940360 | Autres meubles en bois.                                                                                                    |
| 940370 | Meubles en matières plastiques.                                                                                                    |
| 940381 | Meubles en autres matières, y compris le rotin, l'osier, le<br>bambou ou les matières similaires : en bambou ou en rotin.                                                                                                    |
| 940389 | Meubles en autres matières, y compris le rotin, l'osier, le<br>bambou ou les matières similaires : autres.                                                                                                    |
| 940390 | Toutes autres parties de meubles.                                                                                                    |
| 940410 | Sommiers.                                                                                                    |
| 940421 | Matelas : en caoutchouc alvéolaire ou en matières plastiques<br>alvéolaires, recouverts ou non.                                                                                                    |
| 940429 | Matelas : en autres matières.                                                                                                    |
| 940490 | Autres matières : autres.                                                                                                    |
| 961000 | Ardoises et tableaux pour dessin et écriture.                                                                                                    |

#### Cliquer sur la campagne concernée.

|            | LEO                       |                           |                 |                   |             |     |                          | cecile                 | e.greciet- | miramont@     | valdelia.c | rg     | ?        | •     |   |
|------------|---------------------------|---------------------------|-----------------|-------------------|-------------|-----|--------------------------|------------------------|------------|---------------|------------|--------|----------|-------|---|
| <b>ଜ</b> A | ccueil 🔪 Financier        | Déclaration               |                 |                   |             |     |                          |                        |            |               |            |        |          |       |   |
| DÉC        | LARATIONS                 |                           |                 |                   |             |     |                          |                        |            |               |            |        | - Eff    | facer |   |
| Red        | cherche avancée 🔍         |                           |                 | Recherche globale |             |     | Sélection des colonn     | nes 👻                  |            | Mes configu   | irations s | auvega | rdées    |       | - |
|            | ▼ Identifiant déclaration | Campagne                  | Statut campagne | Date de début     | Date de fin | Тур | e déclaration            | Filière                |            | Statut déclar | ration     | Mor    | itant HT |       |   |
|            | 89971                     | ∫ trimestre 1 2022        | Fermée          | 04/04/2022        | 07/05/2022  | DEA | A Standard Trimestrielle | DEA                    |            | Ouverte       |            | 0      |          |       |   |
|            | 89970                     | <u>c</u> trimestre 4 2021 | Fermée          | 03/01/2022        | 12/02/2022  | DEA | A Standard Trimestrielle | DEA                    |            | Ouverte       |            | 0      |          |       |   |
|            |                           |                           |                 |                   |             |     |                          |                        |            |               |            |        |          |       |   |
| Affici     | her les éléments de 11 à  | à 12 sur 12               |                 |                   |             |     | N                        | ombre de ligne par pag | e: 10      | ) ~           | « «        | 1      | 2        | >     | » |

## → ÉTAPE 4

Importer le tableau dans votre espace adhérent en cliquant sur : puis Dimport Excel Le format du fichier ne doit pas être modifié. Il doit obligatoirement être au format .xls.

| ≡   LEO                                                                                                    | manon.bona@valdelia.org                           |
|----------------------------------------------------------------------------------------------------|---------------------------------------------------|
| 希 Accueil > Financier > Déclaration > Standard > 66196                                                                                                    |                                                   |
| TRIMESTRE 4 2021 - DÉCLARATION DEA STANDARD TRIMESTRIELLE 66196 - ENTREPRISE TEST [MONTANT HT 0.006] 🕂 Ajouter                                                                          | 🏥 Dupliquer   🎦 Compenser   📝 Editer   🚦          |
| Recherche avancée 🔹 Sélection des colonnes                                                                                                    | Eport Excel                                       |
| N° de ligne Statut du Statut de Catégorie du Fonction du Produit Matériau Poids total KG Unités totales Dont écr<br>producteur l'équipement décret décret majoritaire vendues conçu : g | o- Dont éco-<br>poids conçu : unités Import Excel |
|                                                                                                    | <b>E</b> ffacer                                   |

#### Si ce message s'affiche

| La déclara | ion a été importée |  |
|------------|--------------------|--|
|            | × FERMER           |  |
| le fic     | nier est conforme. |  |

Vous pouvez fermer la fenêtre.

#### Si ce message s'affiche

| A Erreur                                                        |
|-----------------------------------------------------------------|
| Erreur d'analyse excel: ligne 23 et colonne E n'est pas valide. |
| × FERMER                                                        |

#### = le fichier n'est pas conforme.

Le message d'erreur indique la cellule bloquante à corriger dans le fichier.

Fermer la fenêtre du message d'erreur (ex : faute de frappe, format de cellule, concordance des données), corriger le fichier Excel, et le réimporter.

#### Éditer ou supprimer une ligne de déclaration :

Tant que la déclaration n'est pas clôturée, vous avez la possibilité de modifier ou de supprimer les lignes de déclarations erronées.

Cocher la ou les cases des lignes à modifier/supprimer.

| DE | A STANDARD - T   | RIMESTRE 3 20        | 024 - DÉCLA              | RATION DEA                | STANDARD TRIMESTRIELLE 8   | 9285     |                         | [MONTANT H     | IT <b>6872.65€</b> ]      |                            |              |                  |                | :                    |
|----|------------------|----------------------|--------------------------|---------------------------|----------------------------|----------|-------------------------|----------------|---------------------------|----------------------------|--------------|------------------|----------------|----------------------|
| R  | echerche avancée | •                    |                          |                           |                            |          |                         | Sélection      | des colonnes              |                            | ×            | Mes configurat   | ions sauvegard | ées 🗸                |
|    | N° de ligne      | Statut du producteur | Statut de<br>l'équipemer | Catégorie du<br>ni décret | Fonction du décret         | Produit  | Matériau<br>majoritaire | Poids total KG | Unités totales<br>vendues | Dont éco-<br>conçu : poids | Dont<br>éco- | Famille VALDELIA | Montant HT     | Ligneld de référence |
|    | 2                | Fabricant            | PRO                      | Cat05                     | Plan de pose et de travail | 83025000 | 13                      | 1200.000       | 30                        | 0.000                      | 0            | Autres           | 60.00 €        | 0                    |
|    | 12               | Fabricant            | PRO                      | Cat05                     | Plan de pose et de travail | 94033011 | 01                      | 50.000         | 4                         | 0.000                      | 0            | Plan de pose     | 7.00 €         | 0                    |
|    | 7                | Fabricant            | PRO                      | Cat09                     | Assise                     | 94018000 | 12                      | 24568.500      | 597                       | 0.000                      | 0            | Assise           | 4176.65€       | 0                    |
|    | 3                | Fabricant            | PRO                      | Cat09                     | Assise                     | 94013900 | 12                      | 2983.200       | 164                       | 0.000                      | 0            | Assise           | 507.14 €       | 0                    |
|    | 15               | Fabricant            | PRO                      | Cat05                     | Plan de pose et de travail | 94039100 | 01                      | 951.060        | 37                        | 0.000                      | 0            | Plan de pose     | 133.15 €       | 0                    |
|    | 13               | Fabricant            | PRO                      | Cat05                     | Plan de pose et de travail | 94033019 | 01                      | 1280.000       | 64                        | 0.000                      | 0            | Plan de pose     | 179.20€        | 0                    |
|    | 18               | Fabricant            | PRO                      | Cat09                     | Assise                     | 94049090 | 12                      | 112.000        | 13                        | 0.000                      | 0            | Assise           | 19.04 €        | 0                    |
|    | 4                | Fabricant            | PRO                      | Cat05                     | Plan de pose et de travail | 94015900 | 01                      | 1445.000       | 102                       | 0.000                      | 0            | Plan de pose     | 202.30 €       | 0                    |
|    | 16               | Fabricant            | PRO                      | Cat05                     | Plan de pose et de travail | 94039910 | 13                      | 2156.521       | 1870                      | 0.000                      | 0            | Autres           | 107.83 €       | 0                    |
|    | 11               | Fabricant            | PRO                      | Cat05                     | Plan de pose et de travail | 94032080 | 13                      | 451.600        | 18                        | 0.000                      | 0            | Autres           | 22.58 €        | 0                    |

Cliquer sur 🕜 🕬 dans la barre de menu en haut à droite Ou cliquer sur 🔋 puis 🖀 Effacer pour supprimer une ligne.

## → ÉTAPE **(**

**1)** Avant de clôturer la déclaration, vérifier le montant total HT des éco-contributions déclarées.

TRIMESTRE 4 2022 - DÉCLARATION TRIMESTRIELLE 68847 - COMPTE TEST 3 [MONTANT HT **12255.92€**]

2) Après vérification, clôturer la déclaration en cliquant sur le bouton en bas de la page.

- 3) 3 fenêtres de message s'ouvrent pour :
  - confirmer un numéro de commande
  - confirmer l'adresse de facturation
  - confirmer le montant total de votre déclaration

Vous pouvez modifier les informations ou confirmer la déclaration en cliquant sur « **OK** » puis « **SOUMETTRE** ».

Une fois la déclaration clôturée, la facture est générée automatiquement. Vous pouvez la visualiser et la télécharger en cliquant sur le lien en bas de page, dans la partie « Factures ». Vous ne recevrez pas d'exemplaire papier de votre facture.

|     | N* de ligne            | Statut du<br>producteur       | Statut de<br>l'équipement | Catégorie du<br>décret | Fonction du décret | Produit | Matériau<br>majoritaire | Poids total KG | Total unités totales<br>vendues | Dont éco-conçu :<br>poids total en KG | Dont éco-conçu :<br>unités totales | Familie VALDELIA   | Montant HT       | Ligneld de<br>référence |
|-----|------------------------|-------------------------------|---------------------------|------------------------|--------------------|---------|-------------------------|----------------|---------------------------------|---------------------------------------|------------------------------------|--------------------|------------------|-------------------------|
|     | 8                      | Fabricant                     | PRO                       | Cat09                  | Assise             | 940171  | 02                      | 9853.700       | 467                             | 0.000                                 | 0                                  | Assise             | 1379.52 €        | 0                       |
|     | 6                      | Fabricant                     | PRO                       | Cat09                  | Assise             | 940161  | 01                      | 4680.000       | 900                             | 0.000                                 | 0                                  | Aasise             | 702.00 €         | 0                       |
|     | 4                      | Fabricant                     | PRO                       | Cat10                  | Rangement          | 940320  | 13                      | 770.730        | 345                             | 0.000                                 | 0                                  | Rangement          | 30.83 €          | 0                       |
|     | 2                      | Fabricant                     | PRO                       | Cat10                  | Rangement          | 940330  | 01                      | 1537.820       | 34                              | 0.000                                 | 0                                  | Rangement          | 230.67 €         | 0                       |
|     | 10                     | Fabricant                     | PRO                       | Cat05                  | Plan de pose et d  | 940330  | 01                      | 8010.756       | 234                             | 0.000                                 | 0                                  | Plan de pose       | 1121.51 €        | 0                       |
|     | 3                      | Fabricant                     | PRO                       | Cat10                  | Rangement          | 940370  | 05                      | 102573.780     | 1234                            | 0.000                                 | 0                                  | Rangement          | 16411.81 €       | 0                       |
|     | 1                      | Fabricant                     | PRO                       | Cat10                  | Rangement          | 940320  | 02                      | 11220.000      | 200                             | 0.000                                 | 0                                  | Rangement          | 1458.60€         | 0                       |
|     | 9                      | Fabricant                     | PRO                       | Cat05                  | Plan de pose et d  | 940389  | 01                      | 35892.300      | 543                             | 0.000                                 | 0                                  | Plan de pose       | 5024.92 €        | 0                       |
|     | 11                     | Fabricant                     | PRO                       | Cat05                  | Plan de pose et d  | 940320  | 13                      | 54765.598      | 456                             | 0.000                                 | 0                                  | Plan de pose       | 2190.62 €        | 0                       |
|     | 7                      | Fabricant                     | PRO                       | Cat09                  | Assise             | 940326  | 08                      | 20062.328      | 676                             | 0.000                                 | 0                                  | Assise             | 3410.60 €        | 0                       |
| che | 7<br>er les éléments ( | Fabricant<br>de 1 à 10 sur 11 | PRO                       | Cat09                  | Assise             | 940326  |                         | 20062.328      | 676<br>SER                      | 0.000<br>Nom                          | 0<br>bre de ligne par pa           | Assise<br>Re: 10 ~ | 3410.60 €<br>« ε | 0                       |
|     |                        |                               |                           |                        |                    |         |                         |                |                                 |                                       |                                    |                    |                  |                         |

#### Pour toutes questions, vous pouvez nous joindre :

Par téléphone du lundi au vendredi 0 800 000 620 Service & appel Pour toute assistance technique ou administrative : 06 40 84 31 45 ou par mail à l'adresse : cecile.greciet-miramont@valdelia.org

Pour accéder à votre espace sur LEO: leo.valdelia.org

Pour aller plus loin: www.valdelia.org